Oxford owls free e-books that you can read at home on a phone tablet or laptop !!!

Instructions

| Just click on the Browse e books or free e-book library                                                                                                    |                                                                                                    |
|----------------------------------------------------------------------------------------------------|----------------------------------------------------------------------------------------------------|
| Step 1<br>Google oxford free e-book<br>library .Click on the<br>underlined link or on the<br>link that says free e-book<br>library.                                                                    | Conceptions to use the integrate model integrate to the integrate model integrate the integrate model integrate to the integrate model integrate integrate model integrate model integrategrate model integrate model integrate model integrategrate mode |
| Step 2<br>This should take you to this<br>screen<br>Click the join us tab at the<br>top or the blue register link<br>and register on the site as a<br>parent.                                          | Contraction                                                                                                    |
| If you are sent to the Oxford<br>owl home page from your<br>search.<br>Just click on free e-book<br>library tab or on browse<br>books.                                                                 | Out Mark Market House House Market House House Hou                                          |
| This will take you to this<br>page. Clicking on free e-<br>book library will take you to<br>the page in Step 2 where<br>you will be able to register                                                   | All and the set of the set of the s                           |
| Step 3<br>Register as a parent.<br>It is free! It will send you a<br>link to confirm your email<br>address. Click on this in your<br>emails. Then you can log on<br>Step 4<br>To find the right books! |                                                                                                    |

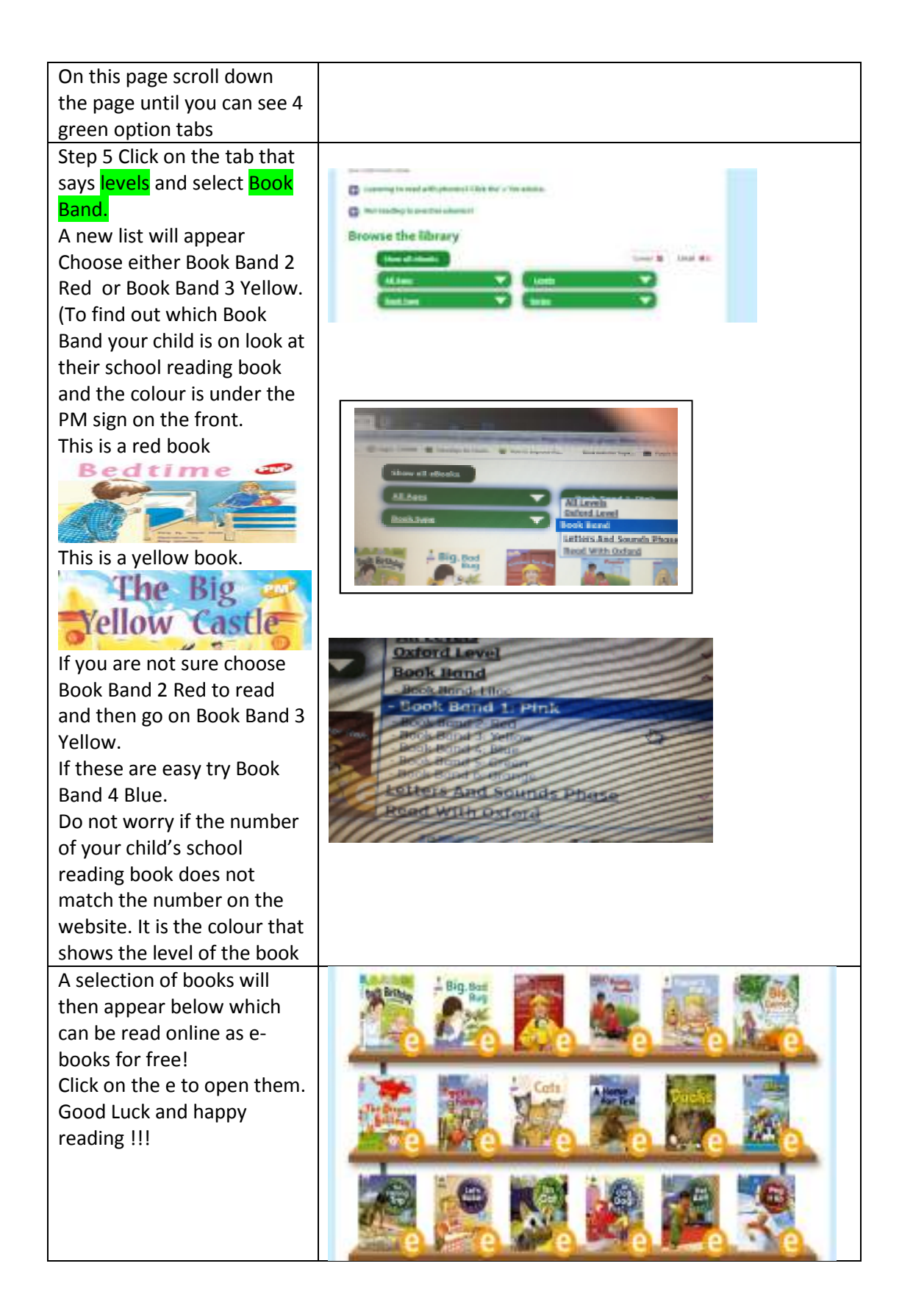